# Guide d'utilisation de la plateforme de téléformation Moodle

Enseignement de la santé & la sécurité au travail Académie de Nantes

# 1. COMMENT ACCEDER A LA FORMATION ES&ST

1.1. SE CONNECTER A EXTRADOC, une plate-forme Moodle de l'Université de Nantes

L'Université de Nantes, partenaire de la formation, héberge la plateforme de téléformation.

• Tapez dans votre navigateur l'adresse suivante : <u>http://extradoc.univ-nantes.fr</u>

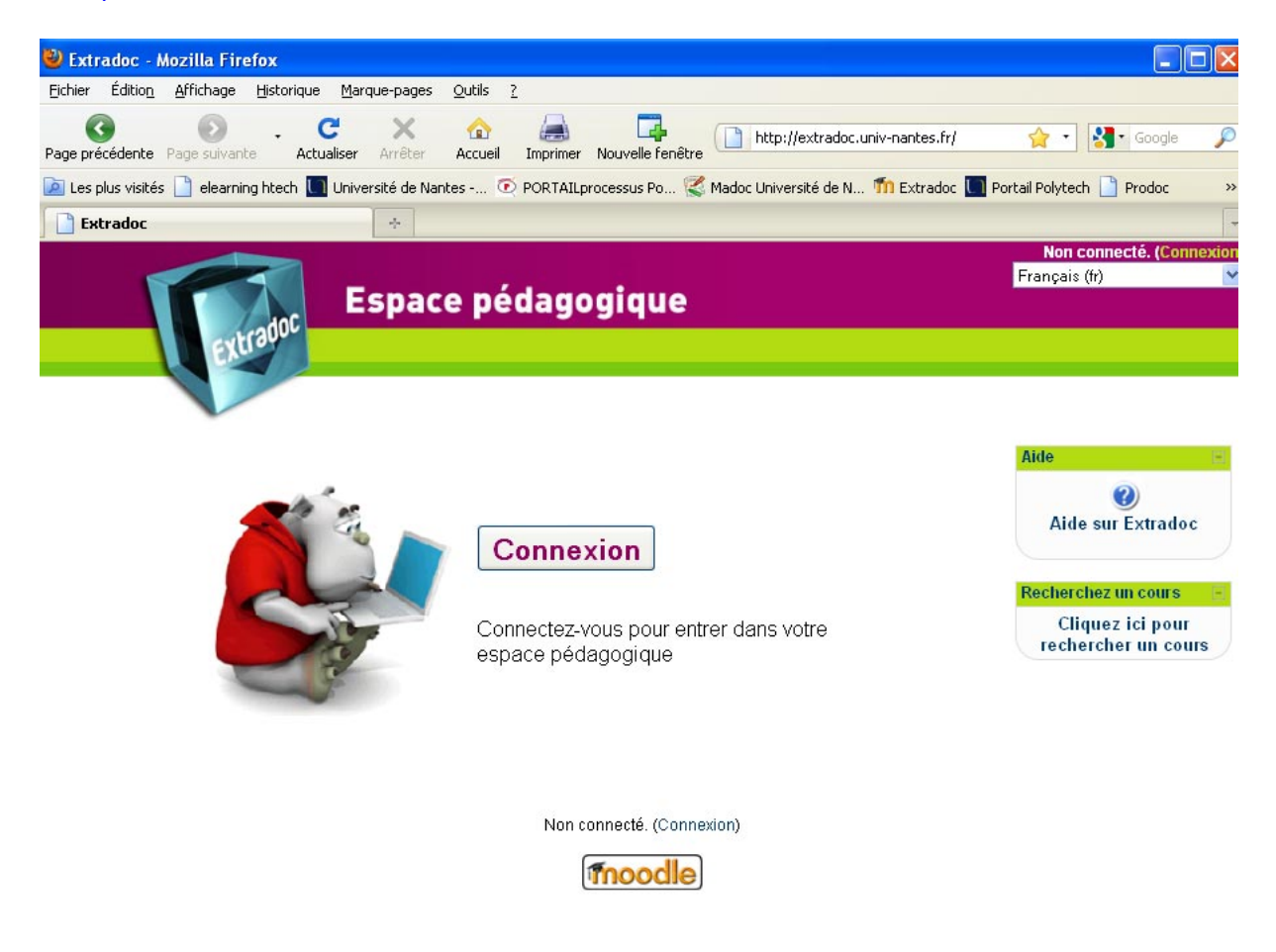

• Vous arrivez sur la page d'accueil de la plate-forme :

## 1.2. S'AUTHENTIFIER

Cliquer sur « connexion » et vous arrivez directement à la page suivante :

| 🕹 Extradoc: Cho                  | oix du mode d   | l'authentification          | Mozilla Firefo          | 6                     |                                                              |         |
|----------------------------------|-----------------|-----------------------------|-------------------------|-----------------------|--------------------------------------------------------------|---------|
| Eichier Éditio <u>n</u> <u>é</u> | Affichage Histo | orique <u>M</u> arque-pages | <u>O</u> utils <u>?</u> |                       |                                                              |         |
| Page précédente Pa               | age suivante    | C X<br>Actualiser Arrêter   | 🏠 👍<br>Accueil Impr     | imer Nouvelle fenêtre | http://extradoc.univ-nantes.fr/login/inde> 🏠 🔹 Google        | P       |
| 🔎 Les plus visités [             | 📔 elearning hte | ch 🛄 Université de N        | antes 💽 POR             | AILprocessus Po 🌠     | Madoc Université de N 🌇 Extradoc 🔲 Portail Polytech 📋 Prodoc | >>      |
| Extradoc: Cho                    | oix du mode d'a | authentifi ÷                |                         |                       |                                                              | -       |
| Extradoc                         |                 |                             |                         |                       | Non connecté. (Con                                           | nexion) |
| Extradoc 🕨 Cho                   | oix du mode (   | d'authentification          |                         |                       |                                                              |         |

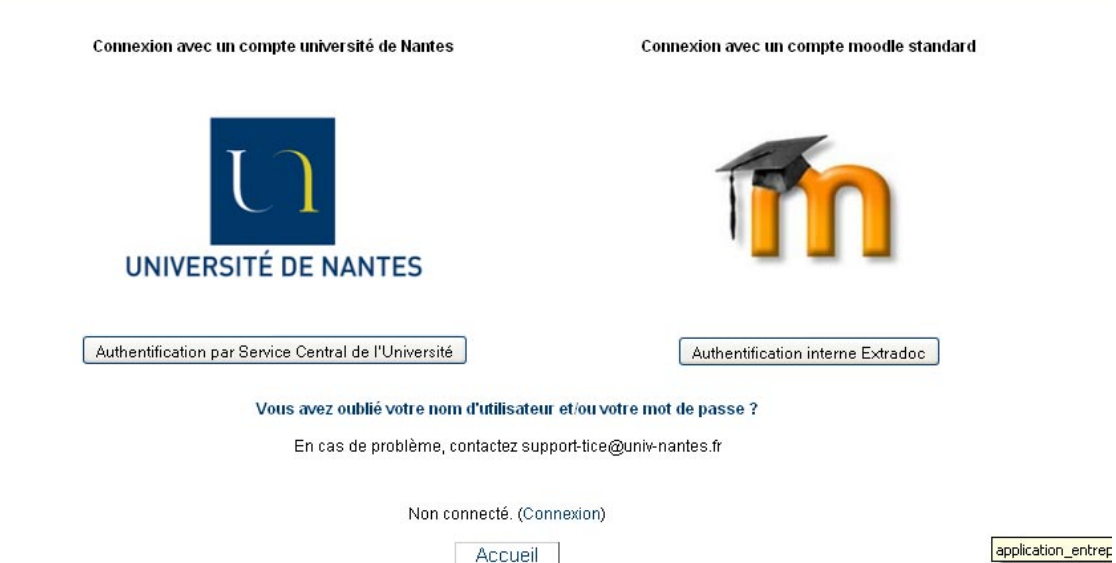

Aller dans « authentification interne Extradoc ». Vous arrivez à l'écran suivant :

Accueil

| Fichier Édition Affichage Historique | Marque-pages Qutils ?                                                                                                    |                                      |
|--------------------------------------|----------------------------------------------------------------------------------------------------|--------------------------------------|
| Page précédente Page suivante Actua  | liser Arrêter Accueil Imprimer Nouvelle fenêtre                                                                                                    | .fr/logir 🔻 🕨 🚺 Google 🔍             |
| 🌮 Démarrage 📄 elearning htech 🛄 Uni  | versité de Nantes 🎴 PORTAIL Polytechnique 🔲 Plate-forme d'Enseign 🌇 Extradoc                                                                                                  |                                      |
| Extradoc                             | Vous êtes cor                                                                                                    | nnecté en tant qu'invité (Connexion) |
| Extradoc > Se connecter sur I        | e site                                                                                                    | Français (fr) 💌                      |
|                                      |                                                                                                    |                                      |
|                                      | Déjà inscrit ?                                                                                                    |                                      |
|                                      | Connectez-vous ici en utilisant votre nom d'utilisateur<br>et mot de passe<br>(Votre navigateur doit supporter les cookies) ()<br>Nom d'utilisateur<br>Mot de passe Connexion |                                      |
|                                      | Les invités peuvent accéder à certains cours<br>Connexion en tant qu'invité                                                                                                   |                                      |
|                                      | Vous avez oublié votre nom d'utilisateur<br>et/ou votre mot de passe ?<br>Oui, j'ai besoin d'aide pour me connecter                                                           | -                                    |
|                                      |                                                                                                    |                                      |

#### Inscrivez votre « nom d'utilisateur » et votre « mot de passe ».

A noter : pour la première connexion, on vous demandera de changer ce mot de passe provisoire. Si un jour vous oubliez votre mot de passe et/ ou votre nom d'utilisateur, le système peut vous en attribuer un autre, automatiquement.

Vous arrivez sur le cours ES&ST !

# 2. LA NAVIGATION DANS LE COURS

Le cours ES&ST est présenté sous forme de chapitres appelés « thèmes ». L'ensemble des thèmes est accessible grâce à l'ascenseur.

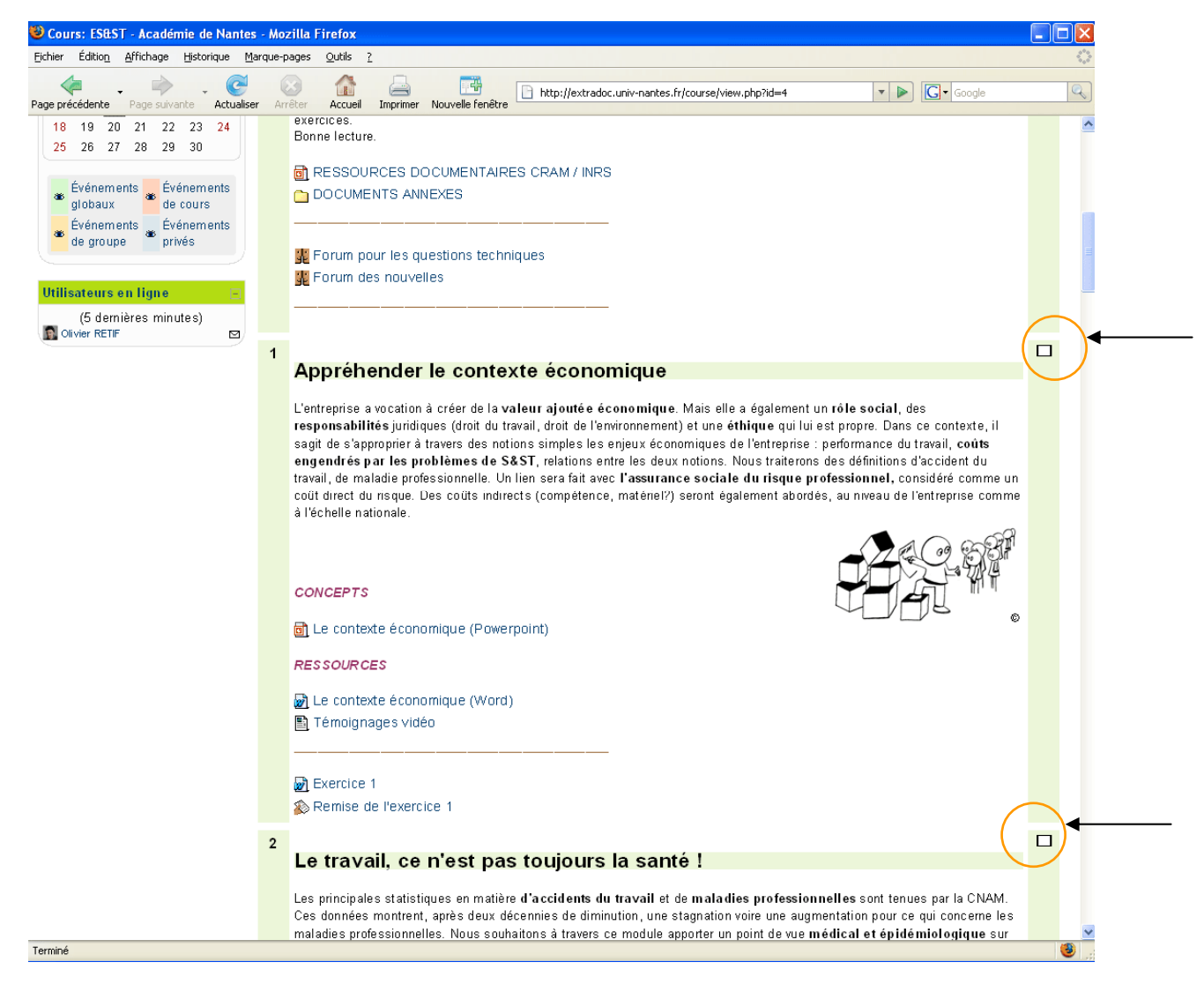

Un clic sur le rectangle de droite permet de n'afficher qu'une séquence de cours.

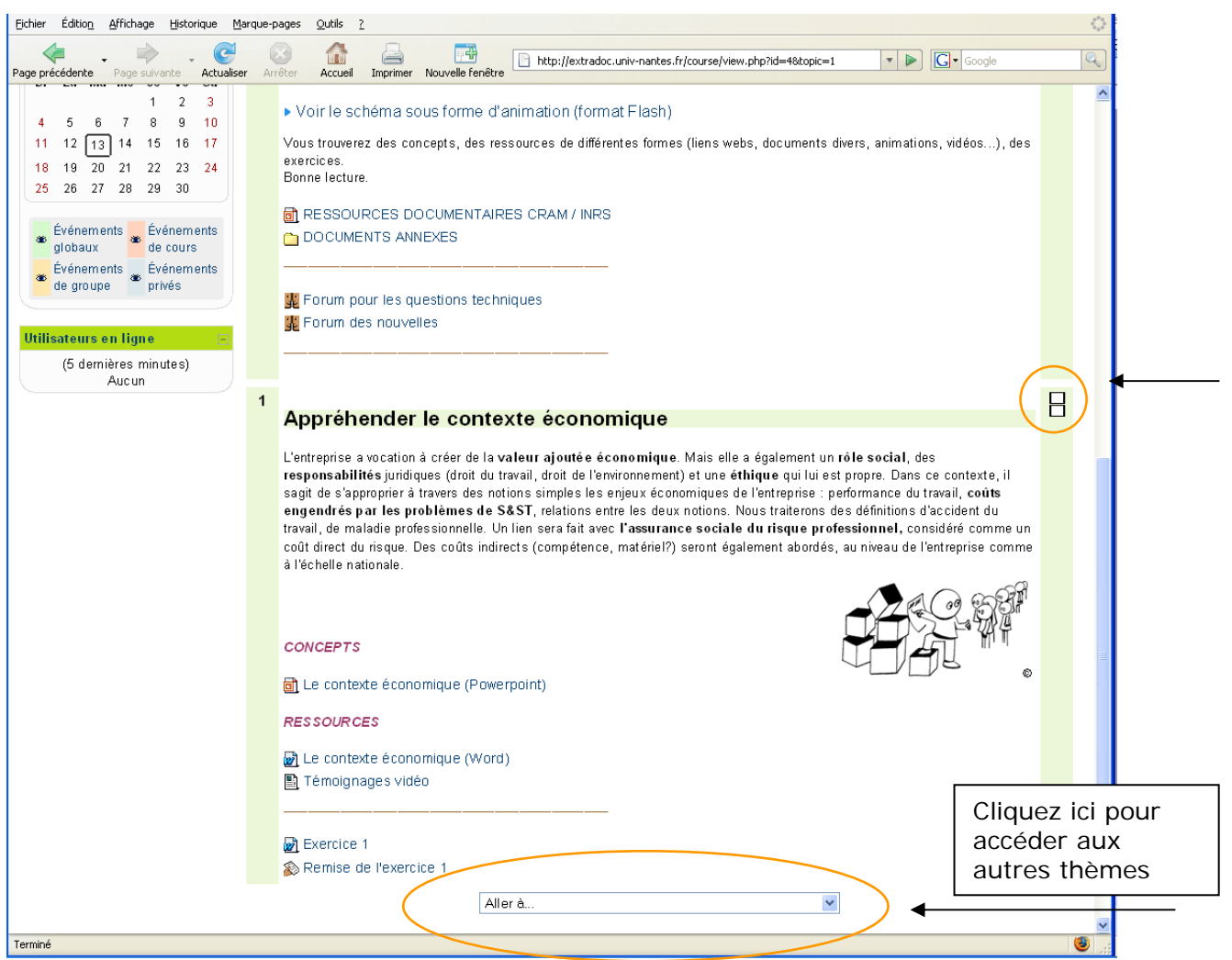

Vous pouvez rétablir la liste complète des séquences en cliquant dans l'un des deux rectangles de droite.

Le menu d'en-tête vous permet de vous situez à tout moment dans la navigation :

| ES&ST - Académie de Nantes                                            | Allerà | ✓ |
|-----------------------------------------------------------------------|--------|---|
| Extradoc > ESST Rectorat > Ressources > Le contexte économique (Word) |        |   |

Ici, par exemple, en cliquant sur « ESST Rectorat », vous retrouverez la page de présentation de l'ensemble du cours. « Ressources » est le dossier où se trouvent tous les documents présents dans les différents thèmes.

Dans le thème, vous avez accès à différents types de ressources : documents textes, vidéos,... mais aussi des forums et des espaces pour la remise des exercices.

## 3. PRESENTATION DES BLOCS

Les Blocs se trouvent à gauche des thèmes. Ils vous permettent d'accéder à un certain type d'information (profil, liste des participants, calendrier...). Ils vous permettent également de retrouver des contenus présents dans les thèmes.

## 3.1. PERSONNES

Le bloc « Personnes » regroupe la liste des participants inscrits à ce cours. Pour accéder à cette liste, il vous suffit de cliquer sur Participants. Une liste apparaît avec la possibilité

d'accéder aux coordonnées emails de chacun. En cliquant sur votre nom, vous accéder à votre profil.

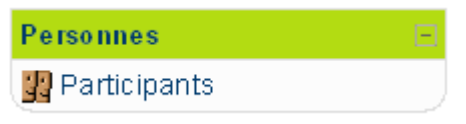

#### 3.2. ADMINISTRATION

Ce bloc vous permettra de modifier votre profil (seuls certains champs sont modifiables, comme l'ajout de votre photo par exemple, ou le champ « description » qui vous permet de mettre en ligne toute information personnelle que vous jugerez bon de partager).

| Ac  | Iministration       |  |
|-----|---------------------|--|
| - 7 | Modifier mon profil |  |

#### 3.3. CALENDRIER

Il vous informe des différentes échéances : remise de devoir, journées en entreprise... Vous pouvez l'utiliser pour mettre des évènements privés.

| Calendrier 🗉 |                         |             |       |             |               |           |
|--------------|-------------------------|-------------|-------|-------------|---------------|-----------|
| •            | novembre 2007 🔹 🕨       |             |       |             |               |           |
| Di           | Lu                      | Ма          | Ме    | Je          | Ve            | Sa        |
|              |                         |             |       | 1           | 2             | 3         |
| 4            | 5                       | 6           | 7     | 8           | 9             | 10        |
| 11           | 12                      | 13          | 14    | 15          | 16            | 17        |
| 18           | 19                      | 20          | 21    | 22          | 23            | 24        |
| 25           | 26                      | 27          | 28    | 29          | 30            |           |
|              |                         |             |       |             |               |           |
| ۲            | Évén:<br>globa          | emer<br>iux | nts 🕳 | Évé<br>de   | inem<br>cours | ents<br>; |
| *            | Événements<br>de groupe |             |       | Évé<br>priv | inem<br>rés   | ents      |
|              |                         |             |       |             |               |           |

## 3.4 ACTIVITES

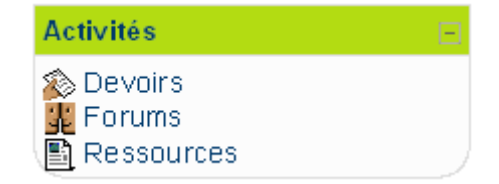

Ce bloc vous permet de retrouver l'ensemble des devoirs à rendre, l'ensemble des forums auxquels vous êtes abonnés et toutes les ressources mises à disposition dans le cours.

# 4. LES OUTILS D'ECHANGE

#### 4.1 LES FORUMS DE DISCUSSION

Le forum des nouvelles vous permet d'être tenu informé des changements importants du cours. Vous ne pouvez pas vous y désinscrire.

Le forum technique est là pour toutes les questions relatives à l'utilisation de Moodle ou bien à des problèmes techniques liés aux ressources présentes sur la plate-forme.

Les autres forums sont faits pour favoriser la discussion entre les participants. Vous pouvez y déposer des documents, ainsi visibles par la communauté.

| Donnez vatre avis sur cette plate-forme<br>par Etudiant Stic - mercredi 15 mars 2006, 13:37<br>Bonjour, ce cours de démonstration va vaus permettre de connaître les différentes<br>possibilités de Moodle, dites nous vos impressions, merci.<br>Léquipe STIC - Université d'Angers<br>Cliquez ici pour |       | Réponses emb                                                                                                    | ()<br>Doitées                        | Recherche (forums)                                                    |  |  |  |
|----------------------------------------------------------------------------------------------------|-------|----------------------------------------------------------------------------------------------------|--------------------------------------|-----------------------------------------------------------------------|--|--|--|
| Bonjour, ce cours de démonstration va vous permettre de connaître les différentes<br>possibilités de Moodle, dites nous vos impressions, merci.<br>Léquipe STIC - Université d'Angers <b>Cliquez ici pour</b>                                                                                            | CO pa | onnez votre avis sur cette plate-forme<br>ar Etudiant Stic - mercredi 15 mars 20                                                                | 106, 13:37                           |                                                                       |  |  |  |
| Léquipe STIC - Université d'Angers Cliquez ici pour                                                                                                    | B     | Bonjour, ce cours de démonstration va vous permettre de connaître les différentes<br>possibilités de Moodle, dites nous vos impressions, merci. |                                      |                                                                       |  |  |  |
| répondre au message Mindilier   Supprime   Ré                                                                                                    | L     | áquipe STIC - Université d'Angers                                                                                                    | Cliquez ici po<br>répondre au messag | ur<br>je M <del>udifier   Suppilit</del> her <mark>   Répondre</mark> |  |  |  |

# 4.2 LES REMISES DE DEVOIR

Cet outil vous permet de déposer le fichier de réponse qui correspond à l'exercice demandé. Son utilisation est simple. Cliquez sur parcourir pour aller chercher le document présent sur votre disque dur et cliquez ensuite sur « déposer ce fichier ».

| ES&ST - A       | cadémie de Nantes 🛛 🛋 Allerà                                                              | ¥ 🕨 |
|-----------------|-------------------------------------------------------------------------------------------|-----|
| Extradoc > ESST | Rectorat > Devoirs > Remise de l'exercice 1                                               |     |
|                 | Production "appréhender le contexte économique"                                           | )   |
|                 | Déposer un fichier (Taille maximale : 2Mo)<br>Parcourir<br>Déposer ce fichier             |     |
|                 | [Olivier RETIF] Connecté sous le nom « olivier retiftest » (Déconnexion)<br>ESST Rectorat |     |

Le tuteur sera tenu informé par email de ce dépôt de fichier.